# GLACIER INTERNATIONAL ONLINE SWITCHES

### **Financial Intermediary Guide**

Click here to read more 🔊

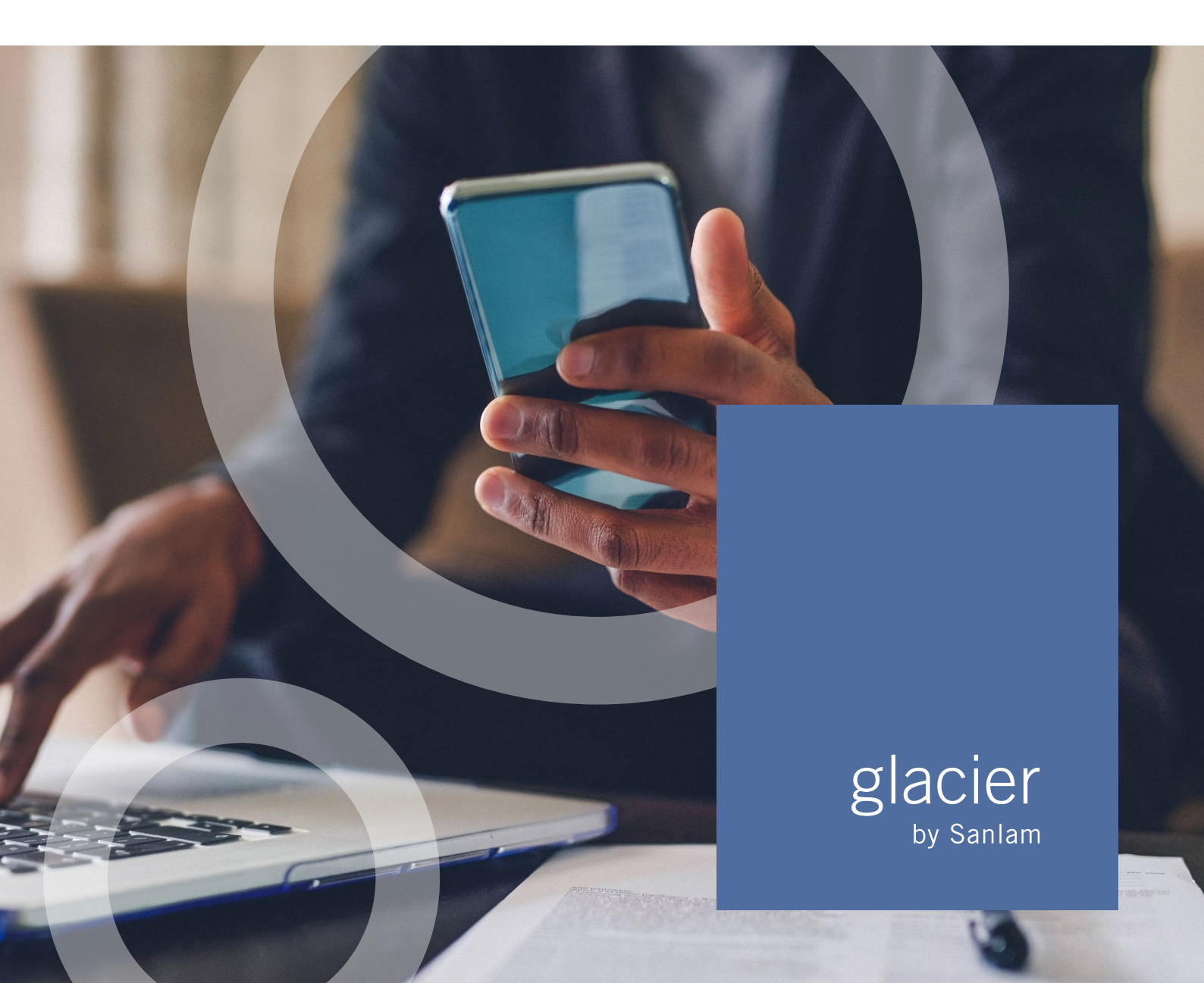

# GLACIER INTERNATIONAL ONLINE SWITCHES

### **Financial Intermediary Guide**

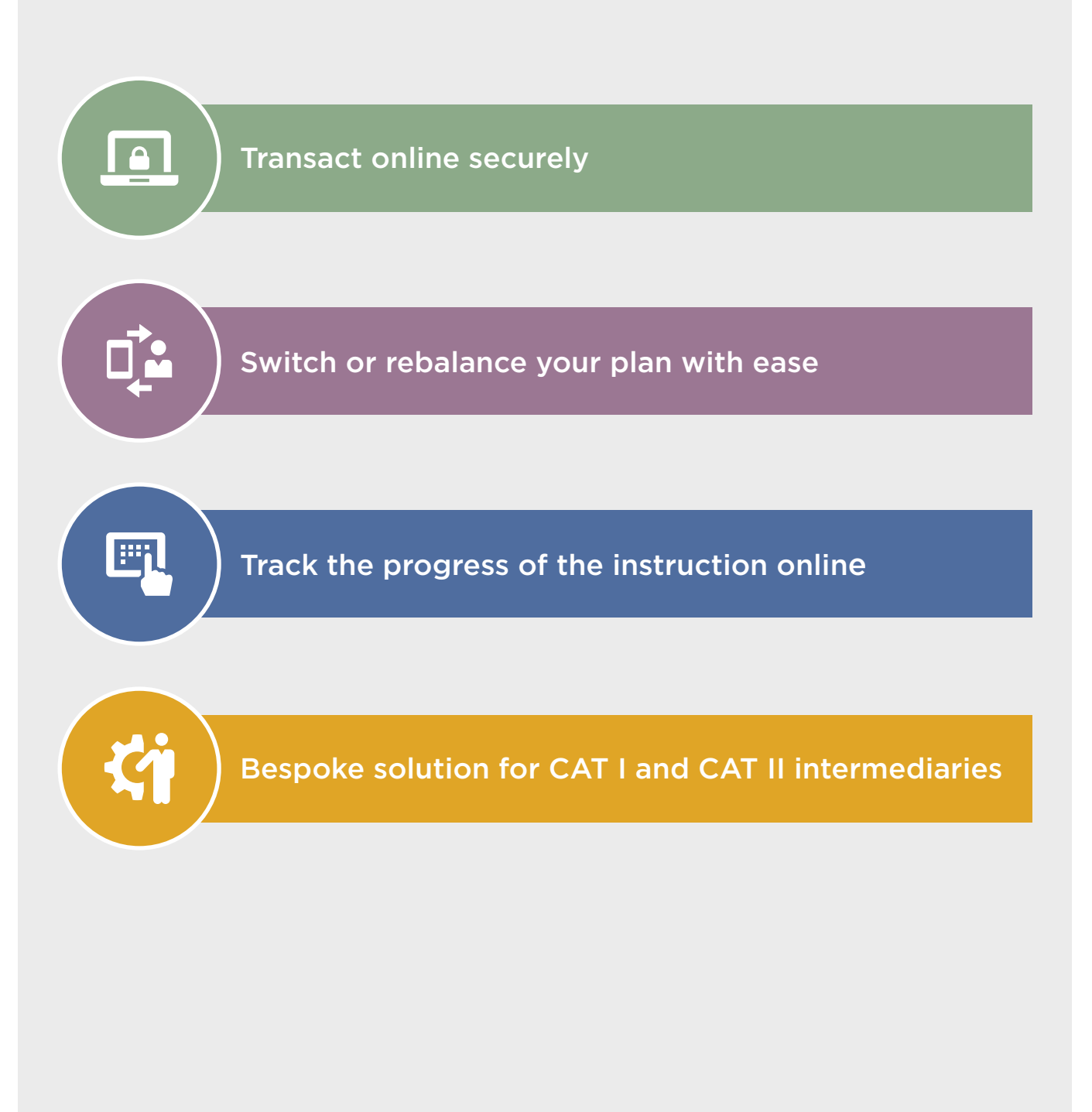

## CONTENTS

| Getting Started                                                                                                | 4             |
|----------------------------------------------------------------------------------------------------|---------------|
| Online Switch Process<br>Process overview for CAT I Intermediary<br>Process overview for a CAT II Intermediary | 5<br>5<br>5   |
| Step 1 Accessing Online Switches                                                                               | 6             |
| Step 2 Selecting Switch and Allocation                                                                         | 6             |
| Step 3 Options available                                                                                       | 7             |
| Step 4<br>Selecting Fund Transfers<br>Selecting Rebalance                                                      | 7<br>7<br>8   |
| Step 5 Confirmation<br>Summary of the Switch Request Screen<br>Cancel a request                                | 9<br>10<br>10 |
| Step 6 (applicable only to CAT I Financial Intermediaries)                                                     | 11            |
| Step 7 Client Approval                                                                                         | 12            |
| Step 8 Approve or Reject                                                                                       | 13            |
| Tracking Progress                                                                                              | 14            |
| Our Timeframes                                                                                                 | 14            |
| Support                                                                                                    | 14            |

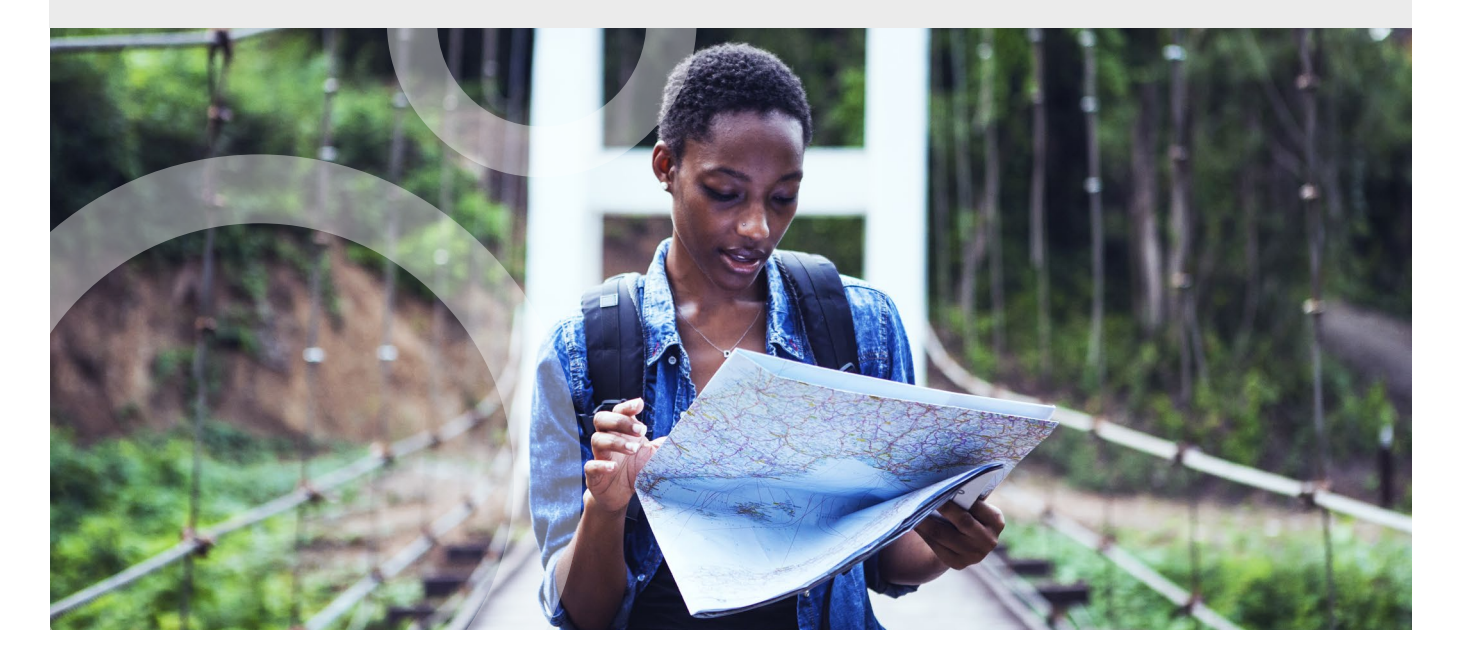

 $\mathbf{i}$ 

GLACIER INTERNATIONAL - ONLINE SWITCHES | OCTOBER 2021

### GETTING STARTED

To transact online, you will be required to set up multi-factor authentication (MFA) on your tablet or smartphone.

#### What is multi-factor authentication (MFA)?

MFA is when a **user must provide two or more pieces of evidence to verify their identity** to gain access to an app or digital resource. MFA is used to protect against hackers by ensuring that digital users are who they say they are.

To setup MFA, login to the Glacier International Secure site, navigate to the My Profile tab and click on the MFA sub tab and then follow the steps below,

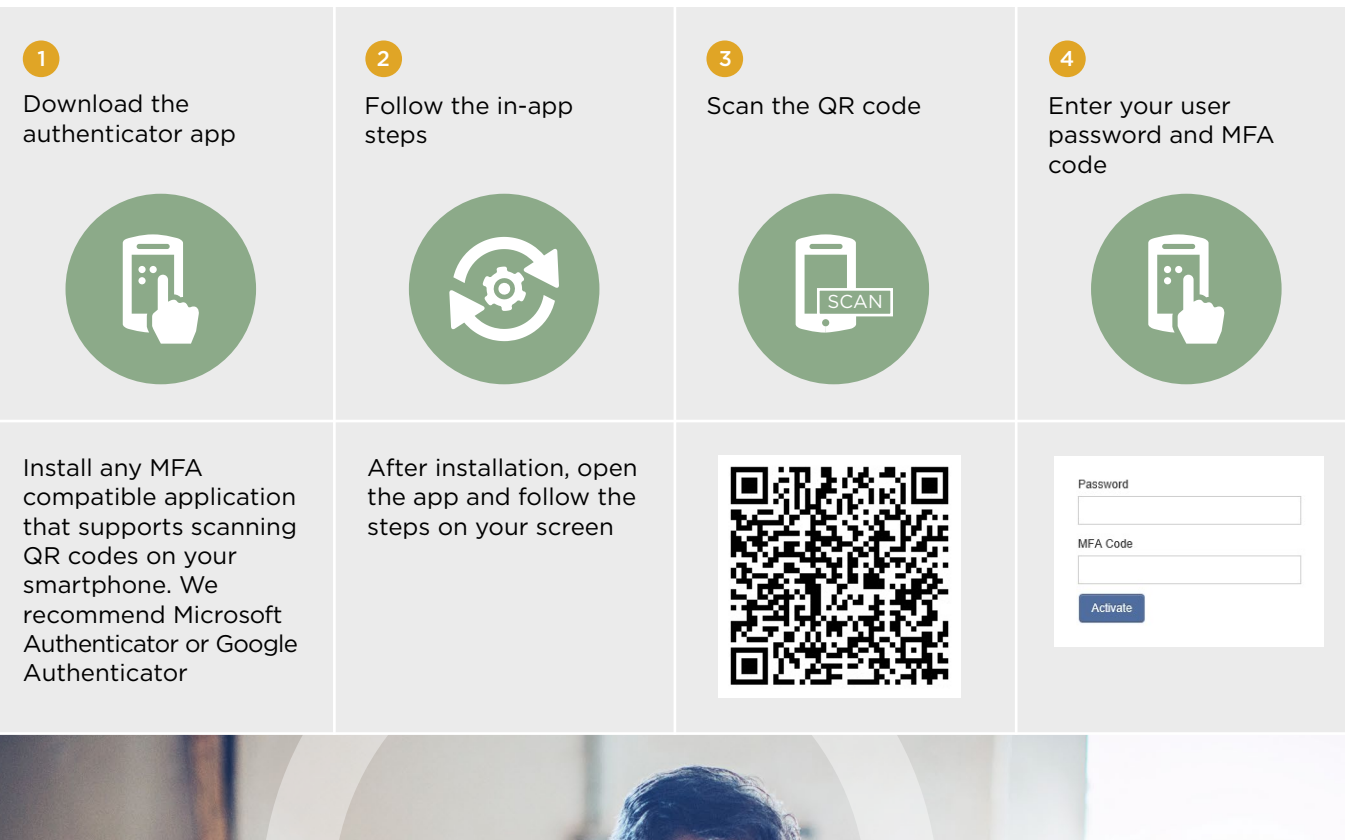

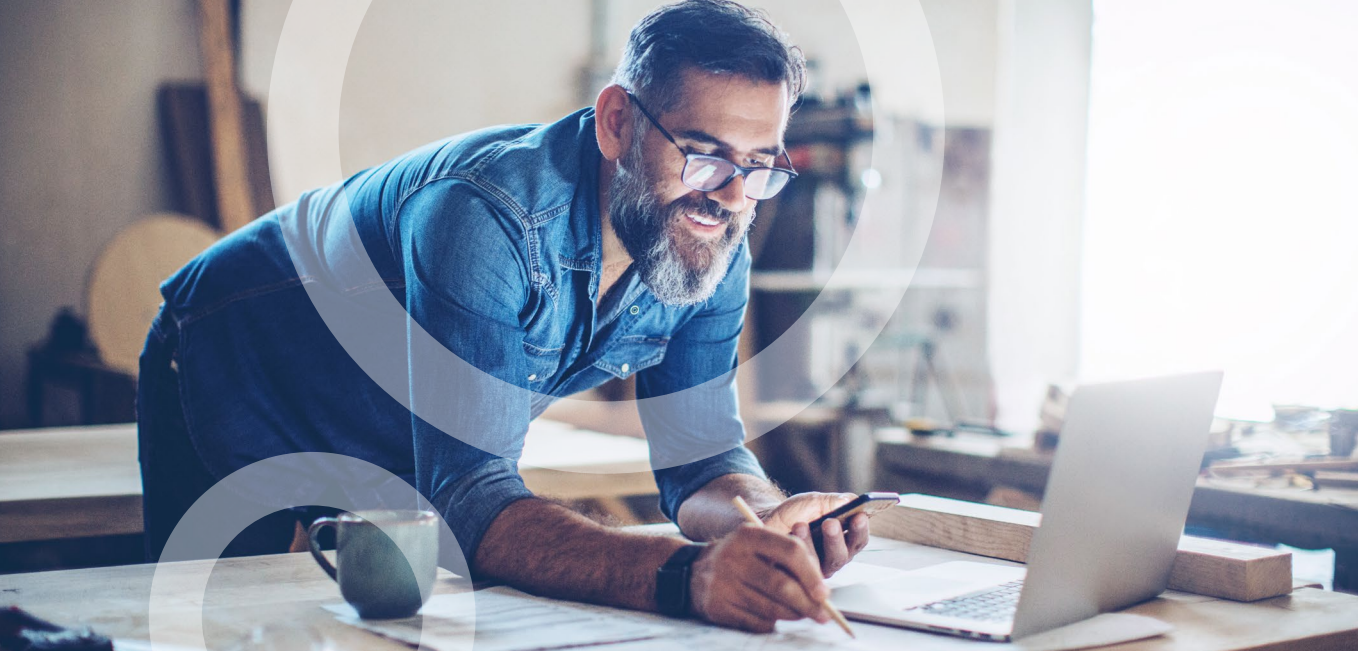

GLACIER INTERNATIONAL - ONLINE SWITCHES | OCTOBER 2021

### ONLINE SWITCH PROCESS

A switch is when an existing client requests one or more funds to be moved to one or more other funds within their plan. The client therefore requests a change in the composition of the funds in their investment.

This is different from a rebalance in that a rebalance is when the client wants to reshuffle their entire portfolio. The client can choose to invest in a new selection of funds. This can also be done if the client wants to invest different proportions in their current underlying funds.

Both a switch and rebalance can be done and processed online.

#### **CAT 1 Intermediaries vs CAT 2 intermediaries**

CAT 1 Intermediaries and CAT 2 follow slightly different processes due to the mandate that is in place for CAT 2 brokers, allowing intermediaries to process on their behalf, so no approval is required in this instance.

#### Process overview for CAT I intermediary (follow steps 1 to 8)

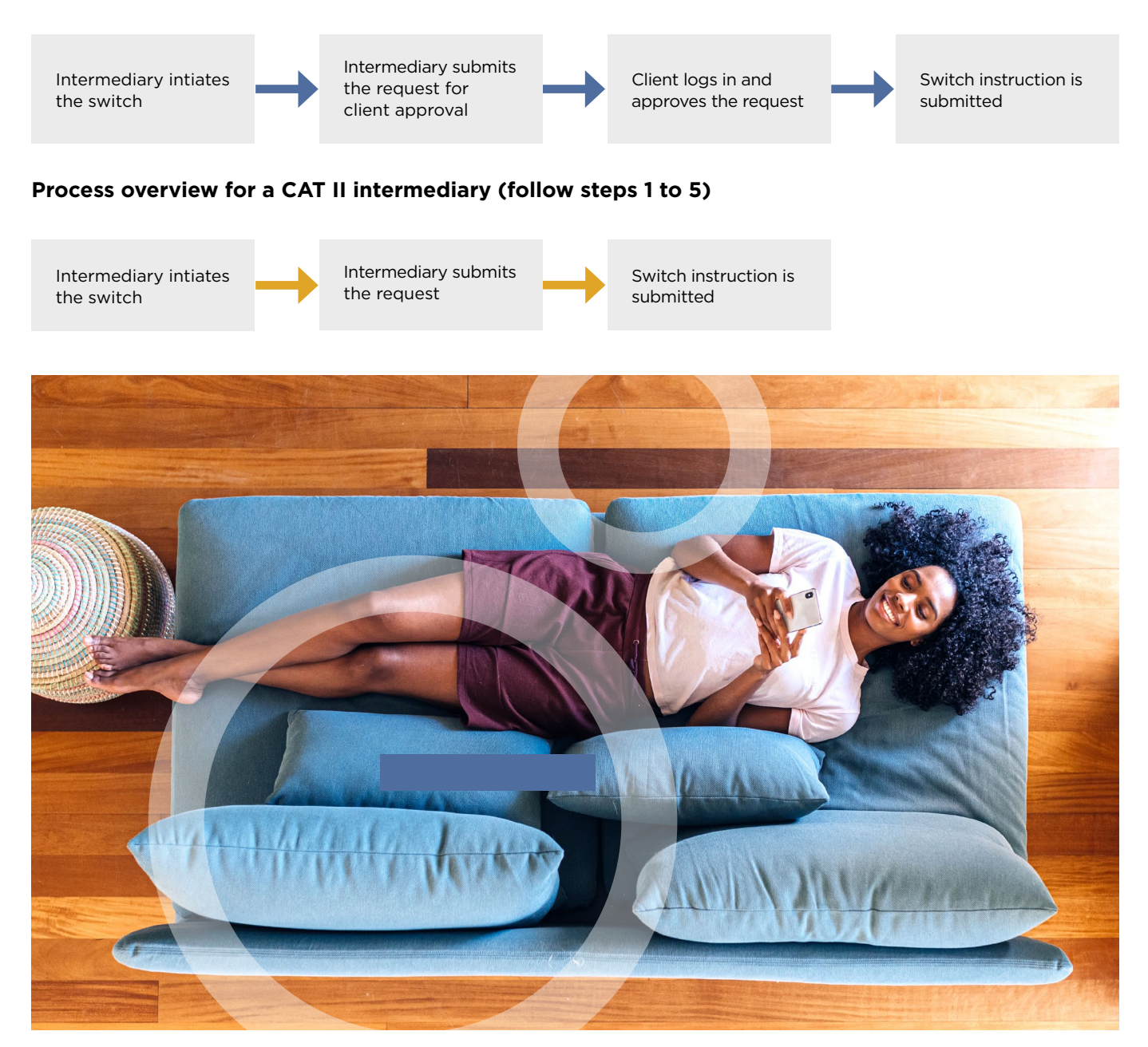

GLACIER INTERNATIONAL - ONLINE SWITCHES | OCTOBER 2021

# STEP 1 ACCESSING ONLINE SWITCHES

Go to www.glacierinternational.com and then login to the secure site by entering your username and password. You'll land on the Home tab. Enter the client name or plan number in the search field which can be found on the top right-hand side of the screen. You will be directed to the client's plan.

|                                                                                                    | DOOK                                                                                                    | PRODUCTS                                                                                                    | INVESTMENTS                  | MY PROFILE                                                                                                    | TOOLS                                                                                                    |                                                                                                    | Name or F                                                    | Plan #                                                                              |                  |
|----------------------------------------------------------------------------------------------------|----------------------------------------------------------------------------------------------------|----------------------------------------------------------------------------------------------------|------------------------------|----------------------------------------------------------------------------------------------------|----------------------------------------------------------------------------------------------------|----------------------------------------------------------------------------------------------------|--------------------------------------------------------------|-------------------------------------------------------------------------------------|------------------|
| Summa                                                                                                    | ary                                                                                                    |                                                                                                    |                              |                                                                                                    | *                                                                                                    | Sales vs. Withdrawals                                                                                                    |                                                              |                                                                                     |                  |
| Total Plan                                                                                                    | 8                                                                                                    | 7                                                                                                    |                              |                                                                                                    |                                                                                                    |                                                                                                    |                                                              |                                                                                     |                  |
| Reporting                                                                                                    | Currency                                                                                                    | USD                                                                                                    |                              |                                                                                                    |                                                                                                    |                                                                                                    | Ente                                                         | r the client                                                                        |                  |
| Reporting                                                                                                    | currency                                                                                                    | 030                                                                                                    |                              |                                                                                                    |                                                                                                    |                                                                                                    | name                                                         | e or plan                                                                           |                  |
| Navigate F                                                                                                    | unds                                                                                                    | 0.00                                                                                                    |                              |                                                                                                    |                                                                                                    |                                                                                                    | num                                                          | ber here                                                                            |                  |
| Mutual Fu                                                                                                    | nds                                                                                                    | 495,464.35                                                                                                    |                              |                                                                                                    |                                                                                                    |                                                                                                    |                                                              |                                                                                     |                  |
| Stockbrok                                                                                                    | ting                                                                                                    | 0.00                                                                                                    |                              |                                                                                                    |                                                                                                    |                                                                                                    |                                                              |                                                                                     |                  |
| Total Value                                                                                                    | e                                                                                                    | 495,464.35                                                                                                    |                              |                                                                                                    | -                                                                                                    | -400k 300.0k 400k                                                                                                    |                                                              |                                                                                     |                  |
|                                                                                                    |                                                                                                    |                                                                                                    |                              |                                                                                                    |                                                                                                    | I day I worth I worth Davatha Davath                                                                                                    |                                                              |                                                                                     |                  |
|                                                                                                    |                                                                                                    |                                                                                                    |                              |                                                                                                    |                                                                                                    | 1 day 1 week 1 month 3 months 6 months 1 year                                                                                                    |                                                              |                                                                                     |                  |
|                                                                                                    |                                                                                                    |                                                                                                    |                              |                                                                                                    |                                                                                                    | Start date: 28-May-2022 🖾 End date: 28-Nov-2022 🖾 😋                                                                                                    |                                                              |                                                                                     |                  |
|                                                                                                    |                                                                                                    |                                                                                                    |                              |                                                                                                    |                                                                                                    |                                                                                                    |                                                              |                                                                                     |                  |
|                                                                                                    |                                                                                                    |                                                                                                    |                              |                                                                                                    |                                                                                                    |                                                                                                    |                                                              |                                                                                     |                  |
| HOME                                                                                                    | BOOK PF                                                                                                    | RODUCTS INVE                                                                                                    |                              | -                                                                                                    |                                                                                                    |                                                                                                    |                                                              |                                                                                     |                  |
| 🔓 / Glac                                                                                                    | ier Internationa                                                                                                    | al / Banks / ABSA /                                                                                                 | Absa Insurance And Fina      | ILE TOOLS                                                                                                    | Insurance And I                                                                                                    | inancial Advisers - Western Cape / Julian David Adshade (236573) / Natwer Ranchod / 1002041257                                                                                                    | 7                                                            |                                                                                     | ۹                |
| ि / Glac                                                                                                    | ier Internationa                                                                                                    | al / Banks / ABSA /<br>day: 17-Oct-202                                                                              | Absa Insurance And Fina      | ILE TOOLS<br>Inclal Advisers / Absa<br>Summary Inve                                                                                                    | Insurance And I                                                                                                    | inancial Advisers - Western Cape / Julian David Adshade (236573) / Natwer Ranchod / 1002041257<br>Charts Transactions Plan Parties Statements Documents                                                                                                    | ,                                                            |                                                                                     | Q                |
| Sof end Plan Number                                                                                                    | ier Internationa                                                                                                    | al / Banks / ABSA /<br>day: 17-Oct-202                                                                              | Absa Insurance And Fina      | ILE TOOLS                                                                                                    | Insurance And I<br>stment Details                                                                                                    | inancial Advisers - Western Cape / Julian David Adshade (236573) / Natwer Ranchod / 1002041257<br>Charts Transactions Plan Parties Statements Documents                                                                                                    | ,                                                            |                                                                                     | ۹                |
| As of end<br>Plan Number<br>1002041257                                                                                                    | ier Internationa<br>of business<br>7 - Global Life                                                                                                    | al / Banks / ABSA /<br>day: 17-Oct-202<br>e Plan                                                                    | Absa Insurance And Fina      | ILE TOOLS Incial Advisers / Absa Summary Investment Optio                                                                                                    | Insurance And I<br>stment Details                                                                                                    | inancial Advisers - Western Cape / Julian David Adshade (236573) / Natwer Ranchod / 1002041257<br>Charts Transactions Plan Parties Statements Documents                                                                                                    | ,                                                            | As of: 17-Oct-2021                                                                  | Q.               |
| Issue Date<br>06-Nov-202                                                                                                    | of business<br>7 - Global Life                                                                                                    | al / Banks / ABSA /<br>day: 17-Oct-202<br>e Plan                                                                    | Absa Insurance And Fina      | ILE TOOLS Incial Advisers / Absa Summary Investment Optio Investment 100204                                                                                                    | Insurance And I<br>stment Details                                                                                                    | Inancial Advisers - Western Cape / Julian David Adshade (236573) / Nahver Ranchod / 1002041257<br>Charts Transactions Plan Parties Statements Documents<br>Current Values IRR<br>USD 69.512.49 0.70%                                                                                                    |                                                              | As of: 17-Oct-2021                                                                  | Q.               |
| As of end of<br>Plan Number<br>1002041257<br>Issue Date<br>06-Nov-202<br>Current Value                                                                                                    | of business<br>7 - Global Life                                                                                                    | al / Banks / ABSA /<br>. day: 17-Oct-202<br>a Plan                                                                  | Absa Insurance And Fina      | ILE TOOLS Incial Advisers / Absa Summary Inve Investment Optic Investment 100204 Fund Name                                                                                                    | Insurance And I<br>stment Details<br>ons                                                                                                | Inancial Advisers - Western Cape / Julian David Adshade (236573) / Natwer Ranchod / 1002041257<br>Charts Transactions Plan Parties Statements Documents<br>Current Values IRR<br>USD 69.612.49 0.70%<br>Fund Code Fund Unit Value Units                                                                                                    | 7<br>Value in Fund Currency                                  | As of: 17-Oct-2021                                                                  | Q.               |
| La / Glac<br>Plan Number<br>1002041257<br>Issue Date<br>06-Nov-202<br>Current Value<br>USD 69,612                                                                                                    | of business<br>7 - Global Life<br>20<br>2.49                                                                                                    | al / Banks / ABSA /<br>day: 17-Oct-202<br>e Plan                                                                    | Absa Insurance And Fina      | ILE TOOLS Incial Advisers / Absa Summary Inve Investment Optio Investment 100204 Fund Name ABSA Global Conseth                                                                                                    | Insurance And I<br>stment Details<br>ons                                                                                                | Inancial Advisers - Western Cape / Julian David Adshade (236573) / Natwer Ranchod / 1002041257<br>Charts Transactions Plan Parties Statements Documents<br>Current Values IRR<br>USD 69.612.49 Units<br>IRR<br>2058 USD                                                                                                    | y<br>Value in Fund Currency<br>40 412 40                     | As of: 17-Oct-2021                                                                  | Q<br>            |
| La / Glac<br>Plan Number<br>1002041257<br>Issue Date<br>06-Nov-202<br>Current Value<br>USD 69,612<br>Plan Status<br>Active                                                                                                    | of business<br>7 - Global Life<br>20<br>2:<br>2.49                                                                                                    | al / Banks / ABSA /<br>day: 17-Oct-202                                                                              | Absa Insurance And Fina      | ILE TOOLS Inclai Advisers / Absa Summary Investment Optio Investment Optio Investment 100204 Fund Name ABSA Global Growth ABSA Global Growth                                                                             | Insurance And I<br>stment Details<br>ons<br>11257-001<br>Basket Issue 22                                                                | Inancial Advisers - Western Cape / Julian David Adshade (236573) / Natwer Ranchod / 1002041257           Charts         Transactions         Plan Parties         Statements         Documents           Current Values         IRR<br>USD 69.612.49         IRR<br>0.70%           Fund Code         rund<br>Currenty         Unit Value         Unit Value           7058         USD         101.272         642.8170                                                                                                    | 7<br>Value in Fund Currency<br>69,612.49<br>6,708.52         | As of: 17-Oct-2021<br>Value USD IRR<br>69,612.49 0.70%<br>62.098.52                 | Q<br>            |
| Le / Glac<br>As of end d<br>Plan Number<br>1002041257<br>Issue Date<br>06-Nov-202<br>Current Value<br>USD 69,612<br>Plan Status<br>Active                                                                                                    | ier Internationa<br>of business<br>7 - Global Lift<br>10<br>2:49                                                                                                    | al / Banks / ABSA /<br>day: 17-Oct-202                                                                              | Absa Insurance And Fina      | ILE TOOLS Incial Advisers / Absa Summary Investment Optio Investment Optio Investment 100204 Fund Name ABSA Global Growth ABSA Global Growth Blackfock (CS US                                                            | Insurance And I<br>stment Details<br>ons<br>11257-001<br>Basket Issue 22<br>vth Basket - Issu                                           | Inancial Advisers - Western Cape / Julian David Adshade (296573) / Natwer Ranchod / 1002041257           Charts         Transactions         Plan Parties         Statements         Documents           Current Values<br>USD 69.612.49         IRR<br>0.70%           Fund Code         Fund<br>Carrency         Unit Value         Unit<br>Unit           7058         USD         101.2262         662.6570           22         96.4%         1802175         USD         101.2262         662.6570           3.6%         1100262         USD         101.2362         662.6570                      | Value in Fund Currency<br>69,612.49<br>67,098.52<br>2,513.97 | As of: 17-Oct-2021                                                                  | Q<br>%           |
| tig / Glac<br>As of end in<br>Plan Number<br>1002041257<br>Issue Date<br>06-Nov-202<br>Current Value<br>USD 69,612<br>Plan Status<br>Active<br>Plan Action                                                                                                    | ier Internationa<br>of business                                                                                                    | al / Banks / ABSA /<br>day: 17-Oct-202<br>9 Plan                                                                    | Absa Insurance And Fina      | ILE TOOLS<br>Incial Advisers / Absa<br>Summary Inve<br>Investment Optie<br>Investment 100204<br>Fund Name<br>ABSA Global Growth<br>ABSA Global Growth<br>BlackRock ICS US                                                | Insurance And I<br>stment Defails<br>ons<br>11257-001<br>Basket Issue 22<br>wth Basket - Issue<br>Dollar Liquidity                      | Inancial Advisers - Western Cape / Julian David Adshade (296573) / Natwer Ranchod / 1002041257           Charts         Transactions         Plan Parties         Statements         Documents           Current Values<br>USD 69.612.49         IRR<br>0.70%           Fund Code         Fund<br>Currency         Unit Value         Unit<br>Unit<br>Currency           7058         USD         101.2262         662.6570           22         96.4%         1802175         USD         103.2164         16.4136                                                                                        | Value in Fund Currency<br>69,612.49<br>67,098.52<br>2,513.97 | As of: 17-Oct-2021<br>Value USD IRR<br>69,612.49 0.70%<br>67,098.52                 | Q<br>*<br>100.0% |
| te / Glac<br>As of end of<br>Plan Number<br>1002041257<br>Issue Date<br>06-Nov-202<br>Current Value<br>USD 69,612<br>Plan Status<br>Active                                                                                                    | ier International<br>of business<br>7 - Global Life<br>2.49<br>2.49<br>2.49<br>2.49<br>2.49<br>2.49<br>2.49<br>2.49                                                                                                    | al / Banks / ABSA /<br>day: 17-Oct-202<br>s Plan                                                                    | Absa Insurance And Fina      | ILE TOOLS Incial Advisers / Absa Summary Investment Optio Investment 100204 Investment 100204 Investment 100204 Investment Absa Global Growth ABSA Global Growth ABSA Global Growth BlackRock ICS US View Fund Performan | Insurance And I<br>stment Details<br>ons<br>11257-001<br>Basket Issue 22<br>tht Basket Issue 22<br>Doltar Liquidity<br>Doltar Liquidity | Inancial Advisers - Western Cape / Julian David Adshade (236573) / Natwer Ranchod / 1002041257           Charts         Transactions         Plan Parties         Statements         Documents           Current Values         IRR<br>USD 69.612.49         IRR<br>0.70%           Fund Code         Fund<br>Currency         Unit Value         Units           7058         USD         101.2262         662.8570           22         96.48         1802175         USD         101.2262         662.8570           3.65         112092         USD         153.1641         16.4136                   | Value in Fund Currency<br>69,612.49<br>67,098.52<br>2,513.97 | As of: 17-Oct-2021<br>Value USD IRR<br>69,612.49 0.70%<br>67,098.52 0<br>2,513.97 1 | Q<br>%<br>100.0% |
| تَعْ / Glac<br>As of end of<br>Plan Number<br>1002041257<br>Issue Date<br>06-Nov-202<br>Current Value<br>USD 69,612<br>Plan Status<br>Active<br>Plan Action                                                                                                    | ier Internationa<br>of business<br>7 - Global Life<br>10<br>2:<br>2:<br>49<br>8:<br>49<br>8:<br>49<br>8:<br>5<br>8:<br>5<br>8:<br>5<br>8:<br>5<br>8:<br>5<br>8:<br>5<br>8:<br>5<br>8:                                                                                                    | al / Banks / ABSA /<br>day: 17-Oct-202<br>Plan<br>vitch and Allocation                                              | Absa Insurance And Fina<br>1 | ILE TOOLS Incial Advisers / Absa Summary Inve Investment Optio Investment 100204 Fund Name ABSA Global Growth ABSA Global Growth ABSA Global Growth BlackRock ICS US View Fund Performan                                 | Insurance And I<br>stment Details<br>ons<br>1257-001<br>Basket Issue 22<br>vrh Basket - Issu<br>Dollar Liquidity                        | Inancial Advisers - Western Cape / Julian David Adshade (296573) / Natwer Ranchod / 1002041257           Charts         Transactions         Plan Parties         Statements         Documents           Current Values<br>USD 69.612.49         IRR<br>0.70%           Fund Code         ture<br>Currenty         Unit         Unit           7038         USD         0         0           22         96.4%         1802175         USD         101.2262         662.8570           3.6%         1120992         USD         153.1641         16.4136                                                   | Value in Fund Currency<br>69,612.49<br>67,098.52<br>2,513.97 | As of: 17-Oct-2021<br>Value USD IRR<br>69,612.49 0.70%<br>67,098.52 0<br>2,513.97 2 | Q<br>            |
| Image: the second second se | ier International<br>of business<br>7 - Global Life<br>0<br>2<br>2<br>2<br>49<br>3<br>3<br>49<br>49<br>49<br>49<br>49<br>40<br>5<br>5<br>49<br>40<br>5<br>5<br>49<br>40<br>5<br>5<br>5<br>49<br>40<br>5<br>5<br>5<br>5<br>5<br>5<br>5<br>5<br>5<br>5<br>5<br>5<br>5<br>5<br>5<br>5<br>5<br>5 | al / Banks / ABSA /<br>day: 17-Oct-202<br>e Plan<br>vitch and Allocation<br>rithdrawal Request<br>tatus of Requests | Absa Insurance And Fina<br>1 | ILE TOOLS<br>Inicial Advisers / Absa<br>Summary Inve<br>Investment Optio<br>Investment 100204<br>Fund Name<br>ABSA Global Growth<br>ABSA Global Growth<br>ABSA Global Growth<br>BlackRock ICS US                         | Insurance And I<br>stment Details<br>ons<br>1257-001<br>Basket Issue 22<br>vth Basket - Issu<br>Dottar Liquidity<br>cce 2               | Inancial Advisers - Western Cape / Julian David Adshade (296573) / Natwer Ranchod / 1002041257           Charts         Transactions         Plan Parties         Statements         Documents           Current Values<br>USD 69.612.49         IRR<br>0.70%           Fund Code         Fund Code         Current Values<br>(urrency)         Unit Value         Units           7058         USD         101.2262         662.8570           22         96.4%         1802175         USD         101.2262         662.8570           3.6%         1120092         USD         153.1641         16.4136 | Value in Fund Currency<br>69,612-49<br>67,098-52<br>2,513.97 | As of: 17-Oct-2021<br>Value USD IRR<br>69,612.49 0.705<br>67,098.52<br>2,513.97 2   | Q<br>5<br>100.0% |

## STEP 2 SELECTING SWITCH AND ALLOCATION

On the Plan Actions tab which can be found on the top right-hand side of the screen, click Switch and Allocation.

| ➡ Switch and Allocation |  |
|-------------------------|--|
| Withdrawal Request      |  |
| Status of Requests      |  |

 $\langle \rangle$ 

# STEP 3 OPTIONS AVAILABLE

You may either select to perform a switch (displayed as Fund Transfers onscreen) or rebalance. Below is a screenshot of options.

| und transfers are used when you                                                                                                    | want to tell us explicitly which funds to sell and which funds to buy. For example, you will say sell 10% of fund A and buy Fund B with the                                                                                                    |
|----------------------------------------------------------------------------------------------------|----------------------------------------------------------------------------------------------------|
| proceeds of the sale. Fund transfer                                                                                                    | rs do not change your investment allocation for future contributions.                                                                                                    |
| IMPORTANT: Transfers submitt                                                                                                    | ed after 22:00 London time will be processed the next day. Current London time is 12:44                                                                                                    |
|                                                                                                    |                                                                                                    |
| Start Fund Transfer                                                                                                    |                                                                                                    |
|                                                                                                    |                                                                                                    |
|                                                                                                    |                                                                                                    |
|                                                                                                    |                                                                                                    |
|                                                                                                    |                                                                                                    |
|                                                                                                    |                                                                                                    |
| palance and Investment Al                                                                                                    | location                                                                                                    |
| balance and Investment Al                                                                                                    | location                                                                                                    |
| balance and Investment AI                                                                                                    | location s used when you want to change how your plan is invested. In this screen you will enter the target percentage for all your funds. Those                                                                                                    |
| balance and Investment AI<br>The investment allocation screen is<br>percentages can be used to chang                                      | location s used when you want to change how your plan is invested. In this screen you will enter the target percentage for all your funds. Those e your current investment - rebalance your plan, or change your allocation for future contributions.                                                                                                    |
| balance and Investment AI<br>The investment allocation screen is<br>percentages can be used to chang<br>Please select how you want to app | location s used when you want to change how your plan is invested. In this screen you will enter the target percentage for all your funds. Those e your current investment - rebalance your plan, or change your allocation for future contributions. ly the changes to your investment allocation:                                                                                                    |
| Dalance and Investment Al<br>The investment allocation screen is<br>percentages can be used to chang<br>Please select how you want to app | location s used when you want to change how your plan is invested. In this screen you will enter the target percentage for all your funds. Those e your current investment - rebalance your plan, or change your allocation for future contributions. ly the changes to your investment allocation: I want to rebalance my plan right now                                                                                             |
| Dalance and Investment AI<br>The investment allocation screen is<br>percentages can be used to chang<br>Please select how you want to app | location s used when you want to change how your plan is invested. In this screen you will enter the target percentage for all your funds. Those e your current investment - rebalance your plan, or change your allocation for future contributions. ly the changes to your investment allocation: I want to rebalance my plan right now willed after 22:00 London time will be processed the next day. Current London time is 12:44 |
| balance and Investment AI<br>The investment allocation screen is<br>percentages can be used to chang<br>Please select how you want to app | location s used when you want to change how your plan is invested. In this screen you will enter the target percentage for all your funds. Those e your current investment - rebalance your plan, or change your allocation for future contributions. ly the changes to your investment allocation: I want to rebalance my plan right now itted after 22:00 London time will be processed the next day. Current London time is 12:44  |

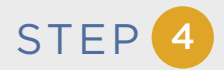

#### **Selecting Fund Transfers**

When you click "Start Fund Transfer", you will be presented with the funds that you are currently invested in. You may select to sell by value or by percentage. You can then select the funds that you would like to purchase. The allocation of funds to buy must total 100%.

| Fund Transfer                                                      |                  |                   |                |                            |                               |   |              |         |    |     |
|--------------------------------------------------------------------|------------------|-------------------|----------------|----------------------------|-------------------------------|---|--------------|---------|----|-----|
| IMPORTANT: Transfers/Rebalances submitted                          | l after 22:00 Lo | ondon time will b | e processed th | e next day. Current Londor | i time is 13:06               |   |              |         |    |     |
| Funds to Sell                                                      |                  |                   |                | <b>%</b>                   | Funds to Buy                  |   |              |         |    |     |
| Fund                                                               | Currency         | Value             | Percent        | Sell By Percent            | Fund                          |   | Currency     | Percent |    |     |
| 1802152 - Baillie Gifford Worldwide Discovery                      | USD              | \$5,616.18        | 23.05%         | 20 %                       | 1079001 - Orbis Global Equity |   | USD          | 100     | 96 | x   |
| 1802138 - Fundsmith Equity                                         | EUR              | €5,274.88         | 26.36%         | %                          | Select                        | ~ |              |         | %  | Add |
| 1802048 - Nedgroup Investments - Global<br>Emerging Markets Equity | USD              | \$5,912.12        | 24.27%         | %                          |                               |   | Total: 100.0 | 10%     |    |     |
| 2012008 - Ninety One GSF Global Franchise                          | EUR              | €5,267.44         | 26.32%         | 100 %                      |                               |   |              |         |    |     |

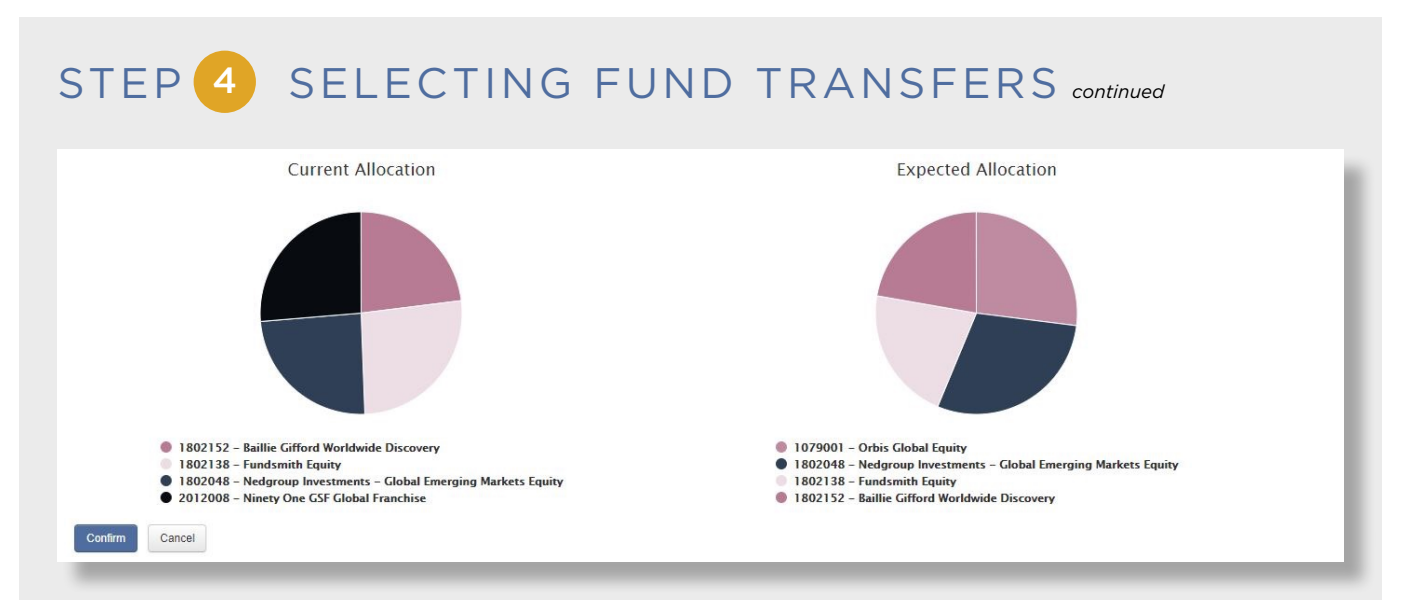

#### **Selecting Rebalance**

When the "I want to rebalance my plan now" option is selected, you will be presented with your current and new allocation. By selecting the arrow in the Current Allocation, this will trigger a move across to the new allocation. You can change the percentage allocation of the existing funds or add new funds.

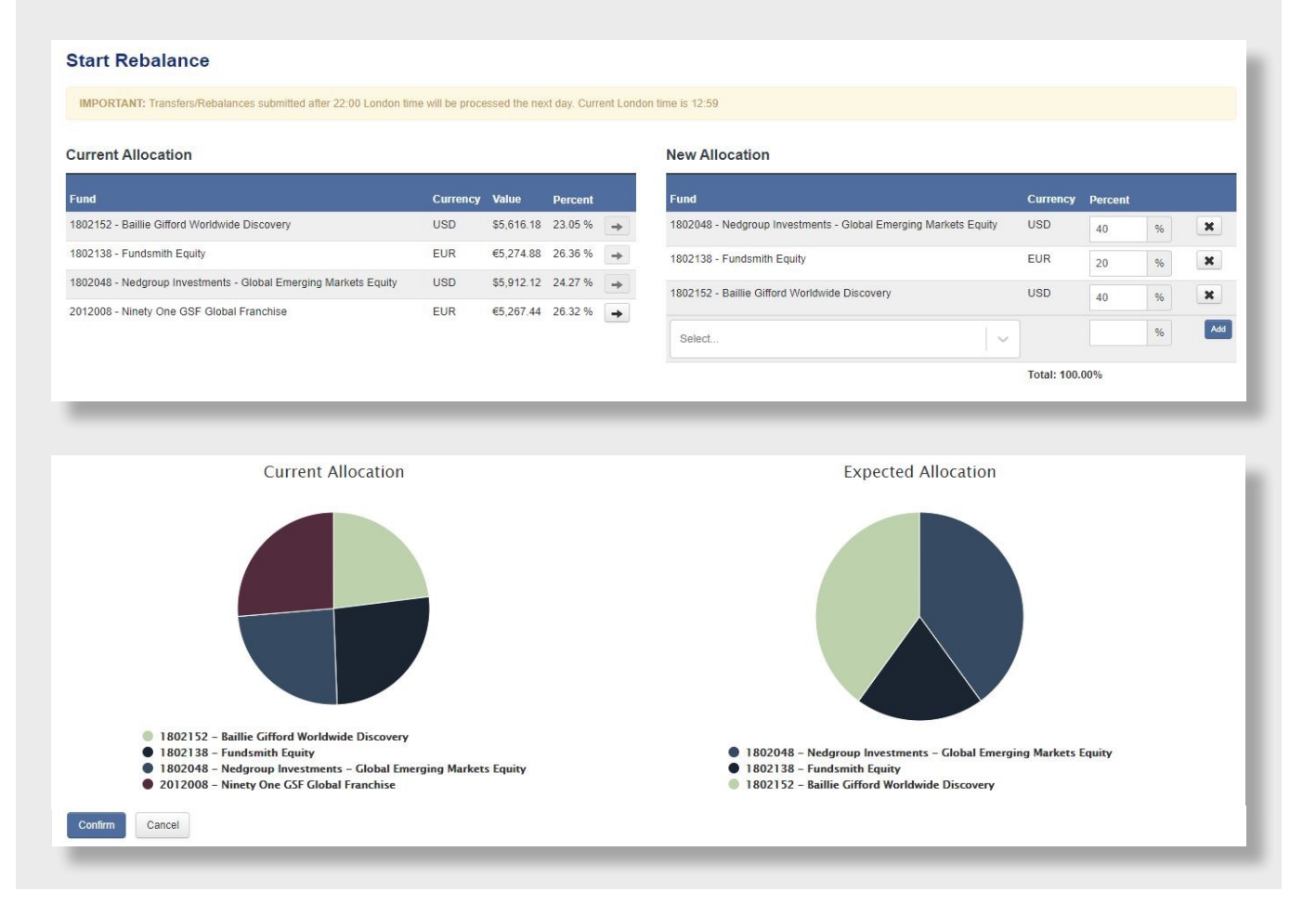

### STEP 5 CONFIRMATION

When you have made your selections, you may click "Confirm" to proceed or you can click "Cancel" to end the request.

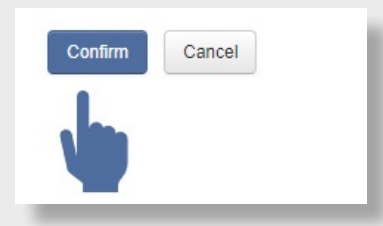

When you click "Confirm", you will be presented with a screen to enter your login password and MFA code which will be provided on the MFA application on your device. Thereafter, click "Send Request".

(谷)

| A request will be created to | o initiate the rebalancing on the next available trading dates |
|------------------------------|----------------------------------------------------------------|
| or the second intestment     | ar.                                                            |
| i Please note that you will  | have 30 minutes to cancel this switch/rebalance. After that,   |
| the system will begin proce  | ssing your request and it cannot be cancelled.                 |
| HIDORTANT, Treeston          |                                                                |
| day. Current London time is  | Itted after 22:00 London time will be processed the next       |
| says surrenc consorr time is | 97197                                                          |
| assword                      |                                                                |
|                              |                                                                |
| IFA Code                     |                                                                |
| 525193                       |                                                                |
| Send Request Cancel          |                                                                |
|                              |                                                                |
|                              |                                                                |

## STEP 5 CONFIRMATION continued

Once your selections have been made, you may click "Confirm" to proceed or you can click "Cancel" to end the request.

#### Summary of the Switch Request screen

Once the request has been sent you will be presented with a summary of the switch instruction. The switch instruction can be cancelled from this screen. Once submitted, you will have 30 minutes to cancel the request from the time it was submitted.

| As of end of business day: 08-Jun-2021       | Switch Request                                    |     |              |                |                     |           |
|----------------------------------------------|---------------------------------------------------|-----|--------------|----------------|---------------------|-----------|
| Plan Number<br>1002041901 - Global Life Plan | ← Return to List                                  |     |              |                |                     |           |
|                                              | Confirmation Code                                 |     | Request Date |                |                     |           |
| Issue Date<br>11-Nov-2020                    | 26X2Z9D                                           | New | 20-Oct-2021  | Cancel Request |                     |           |
| Current Value:<br>USD 691,276.15             | Investment 1002041901-001                         |     |              |                |                     |           |
| Pfan Status<br>Active                        | Plan Value Before Trading                         |     |              |                | USD 64              | 91,276.15 |
| ← Return to 1002041901                       | Source                                            |     |              |                |                     |           |
|                                              | Fund                                              |     |              |                | Estimated From Fund | Percent   |
|                                              | 7037 - Nova Global Growth                         |     |              |                | USD 691,276.15      | 100.00 %  |
|                                              | Destination                                       |     |              |                |                     |           |
|                                              | Fund                                              |     |              |                |                     | Percent   |
|                                              | 3852 - 2IP Global Balanced Fund USD               |     |              |                |                     | 50.00 %   |
|                                              | 3014023 - Aberdeen Standard SICAV L- World Equity |     |              |                |                     | 50.00 %   |

#### **Cancel a request**

| Please note that you can cancel this request for another 28 minutes. Reason Proceed with Cancellation | You will have 30 minutes to cancel the instruction from<br>the time the request was submitted . When you click<br>"Cancel", you will be presented with the remaining<br>time to cancel the request. Enter the reason and click<br>"Proceed with Cancellation". |
|----------------------------------------------------------------------------------------------------|----------------------------------------------------------------------------------------------------|
|----------------------------------------------------------------------------------------------------|----------------------------------------------------------------------------------------------------|

(谷)

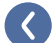

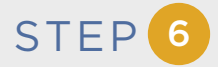

#### (Applicable only to CAT I financial intermediaries and requires action from the client)

The following additional steps will be required from a client when a CAT I intermediary initiates a switch. The process continues after Step 5. Once the intermediary has initiated the switch and after the 30-minute window to cancel the request has passed, an email notification will be sent to the client to approve the switch. Below is an example of the notification:

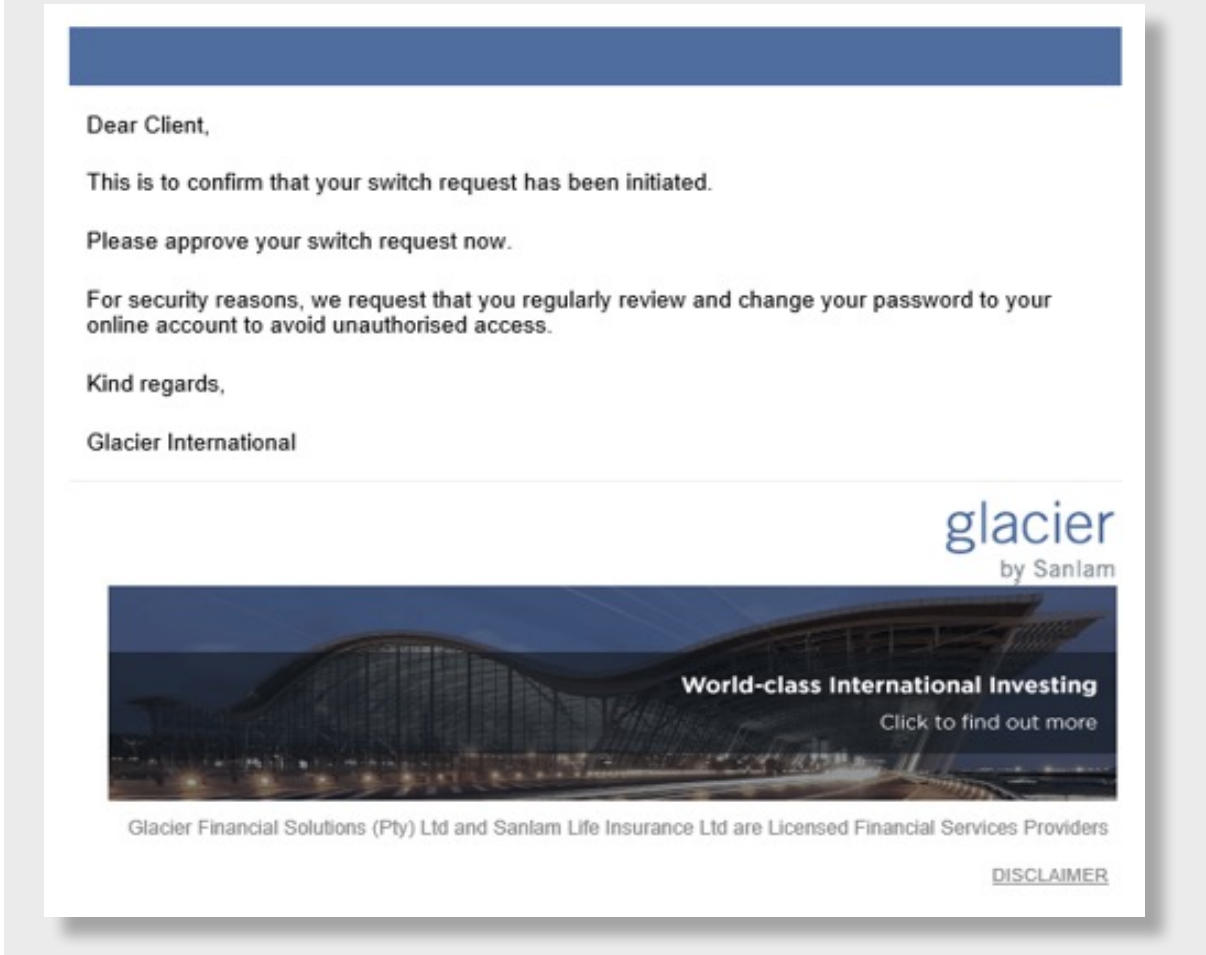

 $\boldsymbol{\langle}$ 

## STEP 7 CLIENT APPROVAL

You must login to the Glacier International secure site to approve the transaction. Click "Transaction Approvals" as illustrated in the screenshot below.

| HOME INVESTMENTS MY PROFILE                                                                                             |                               |                                        |             |                         |  |  |  |  |
|----------------------------------------------------------------------------------------------------|-------------------------------|----------------------------------------|-------------|-------------------------|--|--|--|--|
| Announcements                                                                                                    | Overall Summary               |                                        |             |                         |  |  |  |  |
| Statements                                                                                                    | As of end of business day     | As of end of business day: 08-Jun-2021 |             |                         |  |  |  |  |
| Consolidated Statement                                                                                                  | Total Value of Plans          |                                        |             | USD 2,997,408.09        |  |  |  |  |
| Annual Statement                                                                                                    | Total Investments since Issue |                                        |             | USD 2,336,585.18        |  |  |  |  |
| 01-Mar-2016 To 28-Feb-2017                                                                                              | Total Withdrawals Since Issue | Total Withdrawals Since Issue US       |             |                         |  |  |  |  |
| 01-Mar-2017 To 28-Feb-2018     01-Mar-2018 To 28-Feb-2019     01-Mar-2019 To 29-Feb-2020     01-Mar-2019 To 29-Feb-2020 | Plans                         | Plans                                  |             |                         |  |  |  |  |
| 01-Mar-2020 To 28-Feb-2021                                                                                              | Plan Num                      | Name                                   | Issue Date  | Current Value           |  |  |  |  |
|                                                                                                    | 1000023752                    | Global Life Plan                       | 04-Nov-2014 | USD 2,306,131.94 View   |  |  |  |  |
|                                                                                                    | 1002041901                    | Global Life Plan                       | 11-Nov-2020 | USD 691,276.15 View     |  |  |  |  |
|                                                                                                    |                               |                                        |             | Transaction Approvals 👔 |  |  |  |  |

You will then be presented with a list of transactions that require your approval. You can click "View" for details of the transaction.

| orkflow Approvals - All | ন              |             |              |           |         |
|-------------------------|----------------|-------------|--------------|-----------|---------|
| proval Id               | Change Request | Account Num | Request Type | Completed | Actions |
|                         | 3453699        | 1002041901  | SWITCH       |           | view    |

(谷)

GLACIER INTERNATIONAL - ONLINE SWITCHES OCTOBER 2021

### STEP 8 APPROVE OR REJECT

Review the request and you can either approve or reject the request on the Pre-Approval Details screen.

| re Approval Details                         |                     |           |                             |              | ← Return to List |
|---------------------------------------------|---------------------|-----------|-----------------------------|--------------|------------------|
| onfirmation Code                            | Sta                 | itus      |                             | Request Date |                  |
| 58A453                                      | Pre                 | Approval  |                             | 09-Dec-2022  |                  |
| vestment 1002041901-001                     |                     |           |                             |              |                  |
| Plan Value Before USD 100,000.00<br>Trading |                     |           | Investment Change Request - |              |                  |
|                                             |                     |           | Can the trade proceed?      | Approve O 0  |                  |
| ind                                         | Estimated From Fund | Percent   |                             |              |                  |
| 20092 - BlackRock ICS US Dollar Liquidity   | USD 50,000.00       | 50.00 %   |                             |              |                  |
| ind                                         |                     | Percent   |                             |              |                  |
|                                             |                     | 100.00.01 |                             |              |                  |

When you approve the request, the status will update, and an on-screen message will be displayed confirming approval of the instruction.

| HOME INVESTMENTS MY PROFILE |                                   |              |                  |
|-----------------------------|-----------------------------------|--------------|------------------|
| Pre Approval Details        | Pre Approval Request is Completed |              | ← Return to List |
| Confirmation Code           | Status                            | Request Date |                  |
| 5E8A453                     | Trading                           | 09-Dec-2022  |                  |

**^** 

GLACIER INTERNATIONAL - ONLINE SWITCHES OCTOBER 2021

### TRACKING PROGRESS

You may track progress of the switch instruction online. This can be done by clicking "Status of Requests" under the heading "Plan Actions".

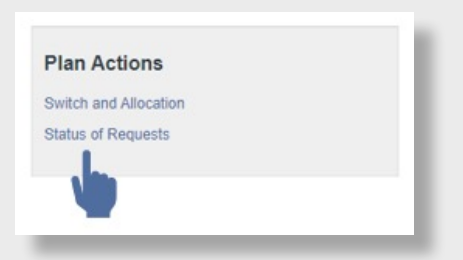

You will be presented with a summary of requests. When you click "View", a summary of the switch instruction will be provided.

| Request Type | Confirmation Code | Status   | Request Date | View |
|--------------|-------------------|----------|--------------|------|
| Switch       | E94ED9D           | Trading  | Aug 5, 2022  | View |
| Switch       | 345F473           | Canceled | Aug 19, 2022 |      |

Once the instruction has been completed, a confirmation email will be sent to your email address on record.

### OUR TIMEFRAMES

| Investment Option    | Estimated timeframe                                                                                                    |
|----------------------|----------------------------------------------------------------------------------------------------|
| Daily priced funds   | A minimum of 10 business days                                                                                                    |
| Weekly priced funds  | A minimum of 15 business days                                                                                                    |
| Monthly priced funds | A minimum of 40 business days                                                                                                    |
| Stockbroking options | <ul> <li>A minimum of 15 business days</li> <li>However, this is dependent on:</li> <li>opening a new stockbroking account; or</li> <li>whether the switch is for cash and/or securities.</li> </ul> |

### SUPPORT

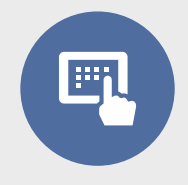

For assistance and support you may email <u>clientservices@glacierinterinational.co.za</u> or contact our Communication Centre on +27 21 917 9333

This document is intended for use by financial intermediaries. The information in this document is provided for information purposes only and should not be construed as the rendering of advice to clients. Although we have taken reasonable steps to ensure the accuracy of the information, neither Sanlam nor any of its subsidiaries accept any liability whatsoever for any direct, indirect or consequential loss arising from the use of, or reliance in any manner on the information provided in this document.

Glacier International is a division of Sanlam Life Insurance Limited, a Licensed Financial Services Provider in South Africa | A member of the Sanlam Group | Private Bag X5 Tyger Valley 7536 | Email clientservices@glacierinternational.co.za | Tel +27 21 917 9333 Web www.glacierinternational.com | Twitter @GlacierBySanlam | Reg No 1998/021121/06

The Glacier Offshore Investment Plan is administered by Glacier Financial Solutions (Pty) Ltd. | A member of the Sanlam Group | Private Bag X5 | Tyger Valley 7536 Email clientservices@glacierinternational.co.za | Tel +27 21 917 9333 | Fax +27 21 947 9210 Web www.glacier.co.za | Reg No 1999/025360/07 | Licensed Administrative Financial Services Provider

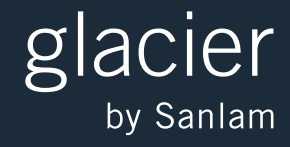

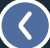

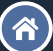